# MIDI Steuerung auf Arduino Basis für SDR-Programme

## **Einrichtung und Konfiguration**

### Armin Duft – DH1DA – OKT 2021

In einem Artikel in der Zeitschrift **Funkamateur**, Ausgabe **09-2021** habe ich veröffentlicht, wie ein SDR-Programm, hier speziell die SDR-Console V3, mit einem Drehgeber gesteuert werden kann.

Der MIDI Controller besteht aus einem Arduino nano V3, einem mechanischen Drehgeber mit ca. 20 Rastungen pro Umdrehung, sowie einem passenden Gehäuse. Im Folgenden ist die Einrichtung auf einem PC mit Windows 10 und SDR-Console V3.1 beschrieben.

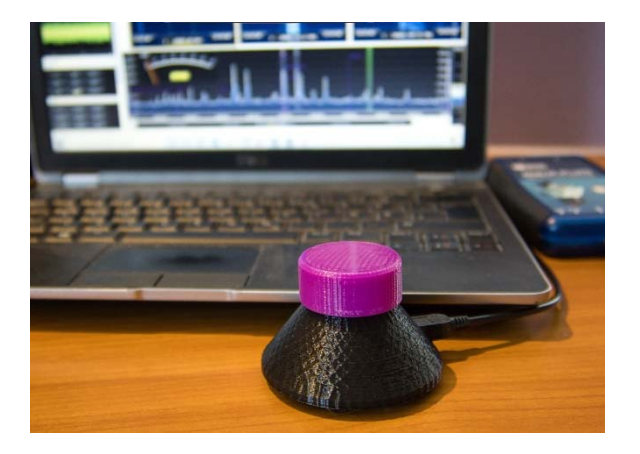

## Systemübersicht

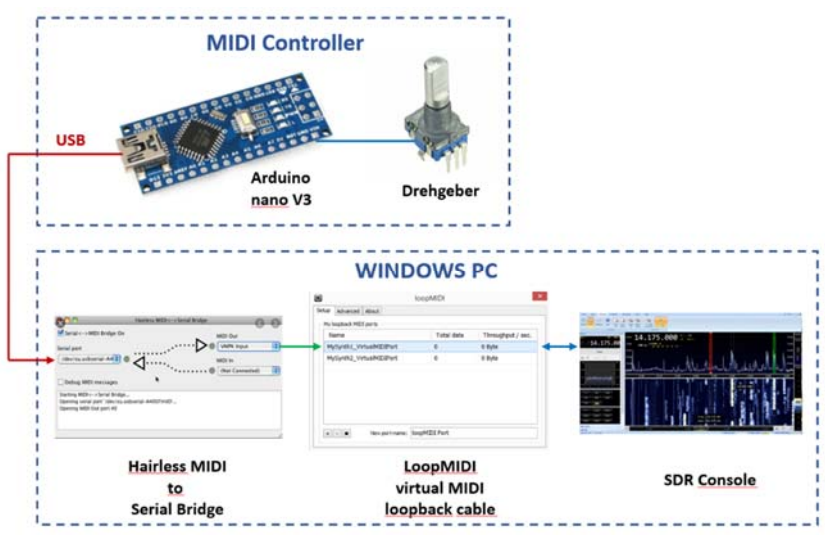

## **USB Treiber**

Der MIDI Controller kommuniziert mit dem PC über USB. Meist haben die preisgünstigen Arduino Clones einen **CH340** USB-Chip verbaut. Es ist daher erforderlich einmalig den passenden Treiber zu installieren. Hierzu findet man im Internet ausführliche Informationen.

Nach erfolgreicher Installation erscheint unter Windows ein virtueller COM Port. Die Tastenkombination "Windows + x" ruft den Gerätemanager auf und dort sieht man die zugewiesene Portnummer, hier **COM9**.

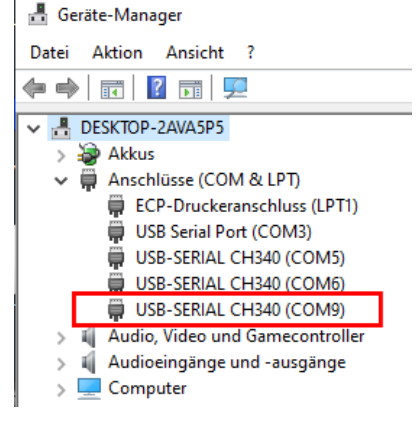

## Virtuelles MIDI Kabel

Um MIDI Befehle auf dem PC weiterzuleiten wird ein virtuelles Kabel benötigt. Hier kommt die Software **loopMIDI** zum Einsatz.

https://www.tobias-erichsen.de/software/loopmidi.html

| C  | loopMIDI    |            |                |        |             |                  | $\times$ |
|----|-------------|------------|----------------|--------|-------------|------------------|----------|
| Ко | nfiguration | Erweitert  | Über           |        |             |                  |          |
|    | Meine Loop  | back MIDI- | Ports          |        |             |                  |          |
|    | Name        |            |                |        | Gesamtdaten | Durchsatz / Sek. |          |
|    | loopMID     | I Port     |                |        | 84          | 0 Byte           |          |
|    |             |            |                |        |             |                  |          |
|    |             |            |                |        |             |                  |          |
|    |             |            |                |        |             |                  |          |
|    |             |            |                |        |             |                  |          |
|    |             |            |                |        |             |                  |          |
|    |             |            |                |        |             |                  |          |
|    | + -         | Neu        | uer Port-Name: | loopMI | DI Port 1   |                  |          |

Nach dem Programmstart ist automatisch ein MIDI Port mit dem Namen "loopMIDI Port" geöffnet. Ansonsten sind keine weiteren Einstellungen erforderlich, lediglich der Name kann falls gewünscht noch angepasst werden.

### Seriell – MIDI – Wandler

Die Daten vom COM Port müssen so aufbereitet werden, dass auf dem PC ein MIDI Gerät emuliert wird. Dazu eignet sich die Software **Hairless MIDI<->Serial Bridge**.

https://projectgus.github.io/hairless-midiserial/

| ١ | Hairless MIDI<->Serial Bridge                                                                                               |          | _       | × |
|---|----------------------------------------------------------------------------------------------------|----------|---------|---|
| F | ile Help                                                                                                    |          |         |   |
|   | ✓ Serial<->MIDI Bridge On                                                                                                   | MIDI Out |         |   |
|   | Serial port                                                                                                    | loopMIDI | Port    | - |
|   |                                                                                                    | MIDI In  | nected) | • |
|   | Debug MIDI messages                                                                                                    |          |         |   |
|   | Opening MIDI Out port #1<br>+0.003 - Closing MIDI<->Serial bridge                                                           |          |         | - |
|   | Opening MIDI Out port #1<br>+0.008 - Closing MIDI<->Serial bridge<br>Opening serial port 'COM9'<br>Opening MIDI Out port #1 |          |         | • |

Zuerst wird als Eingang der serielle Port ausgewählt, an dem der Drehgeber angeschlossen ist.

| 1 | Hairless MIDI<->Serial Bridge                                                                                                    | -            |      | $\times$ |
|---|----------------------------------------------------------------------------------------------------|--------------|------|----------|
| F | ïle Help                                                                                                    |              |      |          |
|   | Serial<->MIDI Bridge On                                                                                                    | MIDI Out     |      |          |
|   | Serial port                                                                                                    | loopMIDI Por | t    | -        |
|   | USB-SERIAL CH340 (COM9)                                                                                                    | MIDI In      |      |          |
|   | ヽ ・・●                                                                                                    | (Not Connec  | ted) | •        |
|   | Debug MIDI messages                                                                                                    |              |      |          |
|   | Starting MIDI<->Serial Bridge<br>+3.687 - Closing MIDI<->Serial bridge<br>Opening serial port 'COM9'<br>Opening MIDI Out port #1 |              |      |          |

Danach wird als Ausgang das virtuelle Kabel mit dem Namen "loop MIDI Port" gewählt.

Wird nun der Drehgeber bewegt, flackern grüne Symbole auf um den Datentransfer anzuzeigen. Damit sind die Vorbereitungen abgeschlossen und der Drehgeber ist einsatzbereit.

### **SDR Console Einstellungen**

Das Menu **Options** wird mit dem Zahnrad-Symbol geöffnet.

In der SDR Console können die MIDI Befehle den gewünschten Funktionen zugeordnet werden. Das folgende Beispiel zeigt die Einstellung von **Lautstärke** und **Frequenz**, sowie **PTT**. Es können auch andere Funktionen der SDR-Console gesteuert werden. Dazu einfach bei Option den entsprechenden Haken setzten und die Werte von Index und Value entsprechen einstellen.

þ

📃 🖳 | 🔗 Style

| Dia Audio                                                                                                 |   | MIDI compatible con                                                                                                    | trollers                                                                          |             |                                                  |                                                  |                                                       |           |                                                               |                        |     |
|----------------------------------------------------------------------------------------------------|---|----------------------------------------------------------------------------------------------------|-----------------------------------------------------------------------------------|-------------|--------------------------------------------------|--------------------------------------------------|-------------------------------------------------------|-----------|---------------------------------------------------------------|------------------------|-----|
| Controllers                                                                                               | 3 | Edit Er                                                                                                    | ase All                                                                           | Undo        |                                                  |                                                  | Load fi                                               | rom Save  | e as                                                          | <u>Online h</u>        | elp |
| MID Tmate<br>Display<br>Performance<br>Receive<br>Recording<br>Tuning<br>Auto-Mute<br>Identities<br>Start | 2 | Option         RX 1 Select         RX 2 Select         RX 3 Select         RX 4 Select         RX 5 Select         RX 6 Select         Audio Mute         Audio Level | Type<br>Single<br>Single<br>Single<br>Single<br>Single<br>Single<br>Range         | Device      | Ch.<br>0<br>0<br>0<br>0<br>0<br>0<br>0<br>0<br>0 | Idx<br>0<br>0<br>0<br>0<br>0<br>0<br>0<br>0<br>0 | Val<br>0<br>0<br>0<br>0<br>0<br>0<br>0<br>0<br>0<br>0 | Modifiers | Comment<br>Toggle mu                                          | te on/off              |     |
| Озв кејау                                                                                                 |   | Audio ▲<br>Audio ▼<br>Mode ▲<br>Tune Fine ▲<br>Tune Fine ▼<br>Tune Norm ▲<br>Tune Norm ▼<br>Tune Norm ▼                                                               | Single<br>Single<br>Single<br>Single<br>Range<br>Range<br>Range<br>Range<br>Range | e<br>e<br>e | 0<br>0<br>0<br>0<br>0<br>0<br>0                  | 0<br>0<br>0<br>0<br>0<br>0<br>0<br>0             | 0<br>0<br>0-0<br>0-0<br>0-0<br>0-0<br>0-0<br>0-0      |           | Step size<br>step size<br>step size<br>step size<br>step size | / 10<br>/ 10           |     |
|                                                                                                    |   | Tune x10 ▼     Tune x100 ▲     Tune x100 ▼     MHz Up ▲     <                                                                                                    | Range<br>Range<br>Range<br>Single                                                 | 2           | 0<br>0<br>0                                      | 0<br>0<br>0                                      | 0-0<br>0-0<br>0-0<br>0                                |           | Step size<br>Step size<br>Step size                           | * 10<br>* 100<br>* 100 | >   |

Schritt 1: Im Optionsmenu dem Punkt MIDI auswählen, es öffnet sich das oben dargestellte Fenster

Schritt 2: Den Haken bei Audio Level setzten

Schritt 3: Mit Edit öffnet sich ein weiteres Fenster zur Parametrierung der Audio Funktion

| Audio Level           |           |             |         |              |   |                                                                |   |
|-----------------------|-----------|-------------|---------|--------------|---|----------------------------------------------------------------|---|
| MIDI device: loop     | MIDI Port |             |         | ~            | 4 |                                                                |   |
| MIDI status: Oper     | 1         |             |         |              |   |                                                                |   |
| Channel: 0            | Co        | ontrol Char | nge>    |              |   | Adjust the controller, press OK t<br>save the displayed values | o |
| Index: 16<br>Range: 0 | -         | 100         | _ 5     | Value = 0127 |   |                                                                |   |
| Modifiers:            |           |             |         |              |   | Reset                                                          |   |
| Action                | Channel   | Index       | Value   | Modifiers    |   |                                                                | ^ |
| Control Change>       | 0         | 16          | 0 - 100 |              |   |                                                                |   |
| Control Change>       | 0         | 16          | 0 - 100 |              |   |                                                                |   |
| Control Change>       | 0         | 16          | 0 - 100 |              |   |                                                                |   |
| Control Change>       | 0         | 16          | 0 - 100 |              |   |                                                                |   |
| Control Change>       | 0         | 16          | 0 - 100 |              |   |                                                                |   |
| Control Change>       | 0         | 16          | 0 - 100 |              |   |                                                                |   |
| Control Change>       | 0         | 16          | 0 - 100 |              |   |                                                                |   |
| Control Change>       | 0         | 16          | 0 - 100 |              |   |                                                                |   |
| Control Change>       | 0         | 16          | 0 - 100 |              |   |                                                                |   |
| Control Change>       | 0         | 16          | 0 - 100 |              |   |                                                                |   |
| Control Change>       | 0         | 16          | 0 - 100 |              |   |                                                                |   |
| Control Change>       | 0         | 16          | 0 - 100 |              |   |                                                                |   |
|                       |           |             |         |              |   |                                                                | ~ |
| ок ба                 | Cancel    |             |         |              |   |                                                                |   |

#### Schritt 4: Als MIDI Device den loopMIDI Port auswählen

**Schritt 5:** Den Drehgeber gedrückt halten und dabei so lange nach rechts und links drehen, bis der gesamte Wertebereich (0...100) durchlaufen ist. Die SDR-Console fügt dabei automatisch die empfangenen Daten bei den Werten für Index und Range ein.

#### Schritt 6: Mit OK bestätigen

| Audio                                                                                                   | MIDI compatib                                                                                                    | le controllers                                                                                                    |      |                                                                                |                                                                                                    |                                                                      |           |                                                                                                    |     |
|----------------------------------------------------------------------------------------------------|----------------------------------------------------------------------------------------------------|----------------------------------------------------------------------------------------------------|------|--------------------------------------------------------------------------------|----------------------------------------------------------------------------------------------------|----------------------------------------------------------------------|-----------|----------------------------------------------------------------------------------------------------|-----|
| Controllers                                                                                             | Edit                                                                                                    | Erase All                                                                                                    | Undo | ]                                                                              | Load fro                                                                                           | m S                                                                  | ave as    | Online help                                                                                                    | 2   |
| Trate<br>Display<br>Performance<br>Recording<br>Tuning<br>Auto-Mute<br>Identities<br>Start<br>USB Relay | Option<br>RX 1 Sele<br>RX 3 Sele<br>RX 3 Sele<br>RX 4 Sele<br>RX 5 Sele<br>RX 5 Sele<br>RX 6 Sele<br>RX 6 Sele<br>RX 6 Sele<br>Addio Mut<br>Addio Mut<br>Addio Mut<br>Addio V<br>Mode V<br>Tune Fine<br>Tune Fine<br>Tune Fine<br>Tune Sele<br>Tune Xele<br>Tune Xele<br>Tune Xele<br>Tune Xele<br>MHz Up M | Type Ctct Singl Ctct Singl Ctct S | e    | Ch.<br>8<br>8<br>9<br>9<br>9<br>9<br>9<br>9<br>9<br>9<br>9<br>9<br>9<br>9<br>9 | Idx<br>e<br>e<br>e<br>e<br>e<br>e<br>e<br>e<br>e<br>e<br>e<br>e<br>e<br>e<br>e<br>e<br>e<br>e<br>e | Val<br>0<br>0<br>0<br>0<br>0<br>0<br>0<br>0<br>0<br>0<br>0<br>0<br>0 | Modifiers | Comment<br>Toggle mute on/o<br>Step size / 10<br>Step size / 10<br>Step size * 10<br>Step size * 10<br>Step size * 10<br>Step size * 100<br>Step size * 100 | off |

Schritt 7: Den Haken bei Tune Norm ^ setzten, damit wird die Erhöhung der Frequenz um einen "TuneStep" konfiguriert

Schritt 8: Mit Edit öffnet sich das Fenster zur Parametrierung Frequenzeinstellung

| Tune Norm 🔺  |      |           |             |                                    |              |                           |
|--------------|------|-----------|-------------|------------------------------------|--------------|---------------------------|
| MIDI device: | loop | MIDI Port |             |                                    | ~            | ]                         |
| MIDI status: | Oper | 1         |             |                                    |              | 1                         |
| Channel:     | 0    |           | Control Cha | Adjust the controller, press OK to |              |                           |
| Index:       | 17   |           |             | 9                                  |              | save the displayed values |
| Range:       | 70   |           | - 70        |                                    | Value = 0127 |                           |
| Modifiers:   |      |           |             |                                    |              | Reset                     |
| Action       |      | Channe1   | l Index     | Value                              | Modifiers    |                           |
| Control Chan | ge>  | 0         | 17          | 70 - 70                            |              | 1                         |
| Control Chan | ge>  | 0         | 17          | 70 - 70                            |              |                           |
| Control Chan | ge>  | 0         | 17          | 70 - 70                            |              |                           |
| Control Chan | ge>  | 0         | 17          | 70 - 70                            |              |                           |
| Control Chan | ge>  | 0         | 17          | 70 - 70                            |              |                           |
| Control Chan | ge>  | 0         | 17          | 70 - 70                            |              |                           |
|              |      |           |             |                                    |              |                           |
|              |      |           |             |                                    |              |                           |
|              |      |           |             |                                    |              |                           |
|              |      |           |             |                                    |              |                           |
|              |      |           |             |                                    |              |                           |
| 1            | 0    |           |             |                                    |              |                           |
| ОК           | 0    | Cancel    |             |                                    |              |                           |

Schritt 9: Den Drehgeber im Uhrzeigersinn drehen. Die Console füllt automatisch die Felder aus.

Schritt 10: Mit OK bestätigen

**Schritt 11:** Den Haken bei **Tune Norm** <sup>∨</sup> setzten, damit wird die Erhöhung der Frequenz um einen "TuneStep" konfiguriert

Schritt 12: Mit Edit öffnet sich das Fenster zur Parametrierung Frequenzeinstellung

| Tune Norm 🔻                                                                                                    |         |             |         |             |                                                              |    |
|----------------------------------------------------------------------------------------------------|---------|-------------|---------|-------------|--------------------------------------------------------------|----|
| MIDI device:                                                                                                    | loopMID | Port        |         | ~           | ~                                                            |    |
| MIDI status:                                                                                                    | Open    |             |         |             |                                                              |    |
| Channel:                                                                                                    | 0       | Control Ch  | ange>   |             | Adjust the controller, press OK<br>save the displayed values | to |
| Index:                                                                                                    | 17      |             | 13      | 5           |                                                              |    |
| Range:                                                                                                    | 60      | - 60        |         | Value = 012 | 27                                                           |    |
| Modifiers:                                                                                                    |         |             |         |             | Reset                                                        |    |
| Action                                                                                                    | Chi     | annel Index | Value   | Modifiers   |                                                              |    |
| Control Char                                                                                                    | ige> 0  | 17          | 60 - 60 |             |                                                              | 1  |
| Control Char                                                                                                    | ige> 0  | 17          | 60 - 60 |             |                                                              |    |
| Control Char                                                                                                    | ige> 0  | 17          | 60 - 60 |             |                                                              |    |
| concror char                                                                                                    | 18C7 0  | 11          | 00 - 00 |             |                                                              |    |
|                                                                                                    |         |             |         |             |                                                              |    |
|                                                                                                    |         |             |         |             |                                                              |    |
|                                                                                                    |         |             |         |             |                                                              |    |
| Tune Norm ▼         MIDI device:       loopMIDI Port         MIDI status:       Open         Channel:       0       Control Change>         Index:       17       13         Range:       60       - 60       Value = 01         Modifiers:       17       60 - 60       Control Change>         Action       Channel       Index       Value       Modifiers         Control Change>       0       17       60 - 60       Control Change>       0       17       60 - 60         Control Change>       0       17       60 - 60       Control Change>       0       17       60 - 60         Control Change>       0       17       60 - 60       Control Change>       17       60 - 60         Control Change>       0       17       60 - 60       Control Change>       17       60 - 60                                                                                                    |         |             |         |             |                                                              |    |
| Tune Norm ▼         MIDI device:       loopMIDI Port         MIDI status:       Open         Channel:       0       Control Change>         Index:       17       13         Range:       60       - 60         Modifiers:       17       60 - 60         Control Change> 0       17       60 - 60         Control Change> 0       17       60 - 60         Control Change> 0       17       60 - 60         Control Change> 0       17       60 - 60         Control Change> 0       17       60 - 60         Index:       17       60 - 60         Control Change> 0       17       60 - 60                                                                                                    |         |             |         |             |                                                              |    |
| Tune Norm ▼         MIDI device:       loopMIDI Port         MIDI status:       Open         Channel:       0         Index:       17         Index:       17         Gell       - 60         Value = 0127         Modifiers:         Action       Channel Index Value         Modifiers:         Action       Channel Index Value         Control Change>       0         17       60 - 60         Control Change>       0         17       60 - 60         Control Change>       0         17       60 - 60         Control Change>       0         17       60 - 60         Control Change>       0         17       60 - 60         Control Change>       0         17       60 - 60         Control Change>       0         17       60 - 60         Control Change>       0         18       0         19       60 - 60         Control Change>       17         60       60         Control Change>       17         60 - 60       60 |         |             |         |             |                                                              |    |
| ОК                                                                                                    | Cance   | el          |         |             |                                                              |    |

Schritt 13: Den Drehgeber im Gegenuhrzeigersinn drehen. Die Console füllt die Felder aus.

Schritt 14: Mit OK bestätigen

| Program Options, v3.1                                                                                                    |    | MIDI compatible                                                                                                    | controller                            | -                                                                                                    |                    |        |                                                                      |                                                                                                    |                                                                                             |           |                                                                                                    | ×                    |
|----------------------------------------------------------------------------------------------------|----|----------------------------------------------------------------------------------------------------|---------------------------------------|----------------------------------------------------------------------------------------------------|--------------------|--------|----------------------------------------------------------------------|----------------------------------------------------------------------------------------------------|---------------------------------------------------------------------------------------------|-----------|----------------------------------------------------------------------------------------------------|----------------------|
| Controllers                                                                                                    | 16 | Edit                                                                                                    | Erase All                             | •                                                                                                    | Undo               |        | [                                                                    | Load from                                                                                           | m S                                                                                         | ave as    | <u>Online hel</u> j                                                                                                    | 2                    |
| <ul> <li>MIDI</li> <li>Tmate</li> <li>Display</li> <li>Performance</li> <li>Receive</li> <li>Recording</li> <li>Tuning<br/>Auto-Mute<br/>Identities<br/>Start</li> <li>USB Relay</li> </ul> | 15 | Option<br>✓ Tune Norm<br>Tune x10 ▲<br>Tune x10 Ψ<br>Tune x100 Ψ<br>Tune x100 Ψ<br>MHZ UP ▲<br>MHZ UP ▲<br>MHZ UP ▲<br>Filter high<br>Filter high<br>Filter low<br>✓ X ON<br>TX Proc<br>TX VOX<br>TX VOX<br>TX Mute<br>TX Drive Le<br>TX Gain Lev<br>TX Proc Lev<br>X | T T T T T T T T T T T T T T T T T T T | Type<br>Range<br>Range<br>Range<br>Range<br>Single<br>Single<br>Single<br>Single<br>Single<br>Single<br>Single<br>Single<br>Single<br>Single<br>Single | Device<br>loopMIDI | F Port | Ch.<br>0<br>0<br>0<br>0<br>0<br>0<br>0<br>0<br>0<br>0<br>0<br>0<br>0 | Idx<br>17<br>0<br>0<br>0<br>0<br>0<br>0<br>0<br>0<br>0<br>0<br>0<br>0<br>0<br>0<br>0<br>0<br>0<br>0 | Val<br>60-60<br>0-0<br>0-0<br>0<br>0<br>0<br>0<br>0<br>0<br>0<br>0<br>0<br>0<br>0<br>0<br>0 | Modifiers | Comment<br>Step size<br>Step size * 10<br>Step size * 10<br>Step size * 100<br>Step size * 100<br>Step size * 100<br>Toggle TX on/off<br>Toggle proc on/of<br>Toggle proc on/of<br>Toggle wic mute | f<br>ff<br>ff<br>on/ |
| Ø                                                                                                    |    |                                                                                                    |                                       |                                                                                                    |                    |        |                                                                      |                                                                                                    |                                                                                             |           | OK Ab                                                                                                    | brechen              |

Schritt 15: Den Haken bei TX on setzten, damit wird die PTT Funktion konfiguriert

Schritt 16: Mit Edit öffnet sich das Fenster zur Parametrierung der PTT

| TX On                                      |                     |             |             |                 |             |                                                                          |
|--------------------------------------------|---------------------|-------------|-------------|-----------------|-------------|--------------------------------------------------------------------------|
| MIDI device:<br>MIDI status:               | loopMID<br>Open     | I Port      |             |                 | ~           | ]                                                                        |
| Channel:<br>Index:<br>Value:<br>Modifiers: | 1<br>16<br>48<br>16 | No<br>1     | te On>      | Vi              | alue = 0127 | Adjust the controller, press OK to<br>save the displayed values<br>Reset |
| Action<br>Note On>                         | Channel<br>1        | Index<br>16 | Value<br>48 | Modifiers<br>16 |             |                                                                          |
| <b>18</b><br>ок                            | Cano                | el          |             |                 |             |                                                                          |

Schritt 17: Den Drehgeber ganz kurz drücken. Die Console füllt die Felder aus.

Schritt 18: Mit OK bestätigen

| Audio        | MIDI compatible contro | llers                |     |            |           |                    |     |
|--------------|------------------------|----------------------|-----|------------|-----------|--------------------|-----|
| Controllers  | Edit Erase             | All Undo             | Lo  | oad from   | Save as   | Online help        |     |
| Tmate        | Option                 | Type Device          | Ch. | Idx Val    | Modifiers | Comment            | ^   |
| Display      | Audio Mute all         | Single               | 0   | 0 0        |           |                    |     |
| Performance  | Audio Level            | Range loopMIDI Port  | 0   | 16 0-100   | 7         |                    |     |
| Receive      | AUGIO A                | Single               | 0   | 8 8        |           |                    |     |
| Recording    | 🗌 Audio 🔻              | Single               | 0   | 0 0        |           |                    |     |
| 📮 Tunina     | Mode 🔺                 | Single               | 0   | 0 0        |           |                    |     |
| Auto-Mute    | Mode 🔻                 | Single               | 0   | 0 0        |           |                    |     |
| Identities   | ☐ Tune Fine ▲          | Range                | 0   | 0-0        |           | Step size / 10     |     |
| Start        | Tune Fine V            | Range                | 0   | 0 0-0      | _         | Step size / 10     |     |
| USB Relay 19 | Tune Norm 🛦            | Range loopMIDI Port  | 0   | 17 70-70   |           | Step size          |     |
| 000 ((00)    | Tune Norm V            | Range loopMIDI Port  | 0   | 17 60-60   |           | Step size          |     |
|              | Tune x10 ▲             | Range                | 0   | 0 0-0      |           | Step size * 10     |     |
|              | Tune x10 V             | Range                | 0   | 0 0-0      |           | Step size * 10     |     |
|              | Tune x100 A            | Range                | 0   | 0 0-0      |           | Step Size * 100    |     |
|              |                        | Kange<br>Single      | 0   | 0 0-0      |           | Step Size ~ 100    |     |
|              |                        | Single               | 0   | 0 0<br>0 0 |           |                    |     |
|              | Eilter high A          | Single               | 0   | 0 0<br>A A |           |                    |     |
|              | Filter high v          | Single               | a   | 6 6        |           |                    |     |
|              | Filter low             | Single               | 0   | 0 0        |           |                    |     |
|              | ☐ Filter low ▼         | Single               | 0   | 0 0        |           |                    |     |
|              | TX On                  | Single loopMIDI Port | 1   | 16 48      | 16        | Toggle TX on/off   |     |
|              | TX Proc                | Single               | 0   | 0 0        |           | Toggle proc on/off | f∀  |
|              | <                      |                      |     |            |           | 2                  | Þ   |
|              |                        |                      |     |            |           |                    |     |
| ~            |                        |                      |     |            | 20        | OK Abbr            | och |

Schritt 19: Die Markierung der Checkboxen und die Inhalte der Felder kontrollieren

Schritt 20: Mit OK bestätigen.

Die Einrichtung ist damit abgeschlossen und der Drehgeber steuert nun die SDR-Console.

#### Hinweis:

Der Drehgeber muss angesteckt sein und die die Hilfsprogramme müssen gestartet sein, bevor die Console gestartet wird.